## Why is a contract displaying in Enrollment & Reenrollment for a new Student

In MBP> Online Enrollment>

- 1. Un-check Enrolled in the re-enrollment area.
- 2. Click Apply

| Use: next year student information <b>*</b>                                                                                                    |                           |
|----------------------------------------------------------------------------------------------------|---------------------------|
| Student name format: Full Name                                                                                                    | ▼                         |
| Include Preferred Name                                                                                                    |                           |
| Display 'Additional Document' column                                                                                                    |                           |
| Display 'Autopay' column                                                                                                    |                           |
| Include Documents published to ZAddress                                                                                                    | 1                         |
| Decision(s) and Status(es)                                                                                                    |                           |
| Display 'Status' column                                                                                                    |                           |
| Select current status(es)/decision(s) to include                                                                                                    | for enrollment:           |
| Accepted Regret Postponed                                                                                                    | 🔲 Wait List 🔲 Wait List 1 |
| Wait List 2 Withdraw Incomplete                                                                                                    | e 🔲 Declined 🕑 Enrolled   |
| Select enrollment status(es) to include for re-e                                                                                                    | nrollment:                |
| Furnited Unid Never Attended                                                                                                    | Not Deturning Ponding     |
| Boturning 1                                                                                                    | Not Returning C Pending   |
| E Returning                                                                                                    |                           |
|                                                                                                    |                           |
| Profile Approval                                                                                                    |                           |
| Profile Approval                                                                                                    |                           |
| Profile Approval<br>Display 'Review Profile' column<br>Profile Approval Required                                                                                                    |                           |
| Profile Approval  Display 'Review Profile' column  Profile Approval Required  At least one Emergency Contact                                                                                   |                           |
| <ul> <li>Profile Approval</li> <li>Display 'Review Profile' column</li> <li>Profile Approval Required</li> <li>At least one Emergency Contact</li> <li>At least one Billing address</li> </ul> |                           |

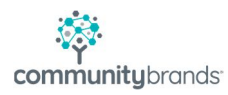